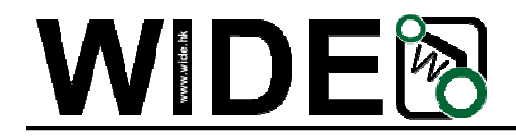

# ARM DSO Nano Manual

ver1.5b

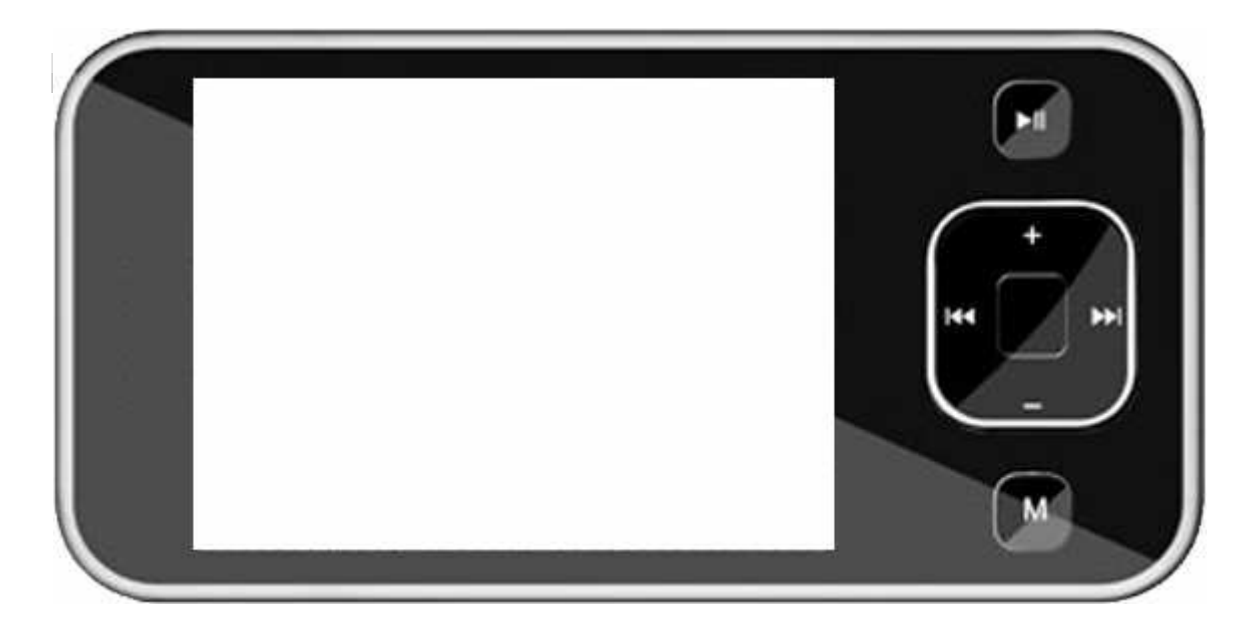

DSO mobile is a pocket size digital storage oscilloscope fulfills basic electronic engineering requirement. It is base on ARM <u>Cortex™-M3</u> compatible 32 bit platform, equipped with 320\*240 color display, SD card capability, USB connection, and 3.7v chargeable batteries.

## Features

Super portable and lightweight 2.8" color 320\*240 display Micro SD card Waveform Storage Basic 1Msps sample rate with 12bit resolution Various measurement markers Various trigger mode Build-in test signal USB chargeable battery Open source

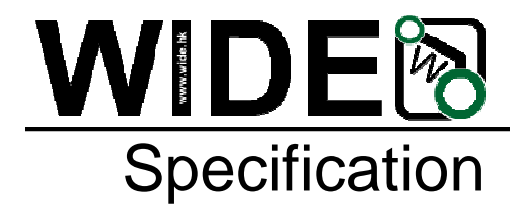

| Display                                                                                                    | ST7781 2.8" Color TFT LCD                                                                                                    |  |  |  |  |
|----------------------------------------------------------------------------------------------------|----------------------------------------------------------------------------------------------------|--|--|--|--|
| Display Resolution                                                                                                    | 320×240                                                                                                    |  |  |  |  |
| Display Color                                                                                                    | 65K                                                                                                    |  |  |  |  |
| Analog bandwidth                                                                                                    | 0 - 1MHz                                                                                                    |  |  |  |  |
| Max sample rate                                                                                                    | 1Msps 12Bits                                                                                                    |  |  |  |  |
| Sample memory depth                                                                                                   | 4096 Point                                                                                                    |  |  |  |  |
| Horizontal sensitivity                                                                                                | 1uS/Div 10S/Div (1-2-5 Step)                                                                                                    |  |  |  |  |
| Horizontal position                                                                                                   | adjustable with indicator                                                                                                    |  |  |  |  |
| Vertical sensitivity                                                                                                  | 10mV/Div 10V/Div (with ×1 probe)                                                                                                    |  |  |  |  |
|                                                                                                    | 0.5V/Div 10V/Div (with ×10 probe)                                                                                                    |  |  |  |  |
| Vertical position                                                                                                    | adjustable with indicator                                                                                                    |  |  |  |  |
| Input impedance                                                                                                    | >500ΚΩ                                                                                                    |  |  |  |  |
| Max input voltage                                                                                                    | 80Vpp (by ×1 probe)                                                                                                    |  |  |  |  |
|                                                                                                    |                                                                                                    |  |  |  |  |
| Coupling                                                                                                    | DC                                                                                                    |  |  |  |  |
| Trig modes                                                                                                    | DC<br>Auto, Norma, Single, None and Scan                                                                                                    |  |  |  |  |
| Trig modes<br>Functionalities:                                                                                        | DC<br>Auto, Norma, Single, None and Scan<br>Automatic measurement: frequency, cycle, duty, Vpp,                                                                                                    |  |  |  |  |
| Trig modes<br>Functionalities:                                                                                        | DC<br>Auto, Norma, Single, None and Scan<br>Automatic measurement: frequency, cycle, duty, Vpp,<br>Vram, Vavg and DC voltage                                                                                                    |  |  |  |  |
| Trig modes<br>Functionalities:                                                                                        | DC<br>Auto, Norma, Single, None and Scan<br>Automatic measurement: frequency, cycle, duty, Vpp,<br>Vram, Vavg and DC voltage<br>Precise vertical measurement with markers                                                                                                    |  |  |  |  |
| Trig modes<br>Functionalities:                                                                                        | DC<br>Auto, Norma, Single, None and Scan<br>Automatic measurement: frequency, cycle, duty, Vpp,<br>Vram, Vavg and DC voltage<br>Precise vertical measurement with markers<br>Precise horizontal measurement with markers                                                                                                    |  |  |  |  |
| Trig modes<br>Functionalities:                                                                                        | DC<br>Auto, Norma, Single, None and Scan<br>Automatic measurement: frequency, cycle, duty, Vpp,<br>Vram, Vavg and DC voltage<br>Precise vertical measurement with markers<br>Precise horizontal measurement with markers<br>Rising/falling edge trigger                                                                                                    |  |  |  |  |
| Trig modes<br>Functionalities:                                                                                        | DC<br>Auto, Norma, Single, None and Scan<br>Automatic measurement: frequency, cycle, duty, Vpp,<br>Vram, Vavg and DC voltage<br>Precise vertical measurement with markers<br>Precise horizontal measurement with markers<br>Rising/falling edge trigger<br>Trig level adjustable with indicator                                                                                                    |  |  |  |  |
| Trig modes<br>Functionalities:                                                                                        | DC<br>Auto, Norma, Single, None and Scan<br>Automatic measurement: frequency, cycle, duty, Vpp,<br>Vram, Vavg and DC voltage<br>Precise vertical measurement with markers<br>Precise horizontal measurement with markers<br>Rising/falling edge trigger<br>Trig level adjustable with indicator<br>Trig sensitivity adjustable with indicator                                                                                                    |  |  |  |  |
| Trig modes<br>Functionalities:                                                                                        | DC<br>Auto, Norma, Single, None and Scan<br>Automatic measurement: frequency, cycle, duty, Vpp,<br>Vram, Vavg and DC voltage<br>Precise vertical measurement with markers<br>Precise horizontal measurement with markers<br>Rising/falling edge trigger<br>Trig level adjustable with indicator<br>Trig sensitivity adjustable with indicator<br>Hold/run feature                                                                                                    |  |  |  |  |
| Trig modes<br>Functionalities:<br>Test signal                                                                         | DC<br>Auto, Norma, Single, None and Scan<br>Automatic measurement: frequency, cycle, duty, Vpp,<br>Vram, Vavg and DC voltage<br>Precise vertical measurement with markers<br>Precise horizontal measurement with markers<br>Rising/falling edge trigger<br>Trig level adjustable with indicator<br>Trig sensitivity adjustable with indicator<br>Hold/run feature<br>Built-in 10Hz 1MHz (1-2-5 Step)                                                                                                   |  |  |  |  |
| Trig modes<br>Functionalities:<br>Test signal<br>Waveform storage                                                     | DC<br>Auto, Norma, Single, None and Scan<br>Automatic measurement: frequency, cycle, duty, Vpp,<br>Vram, Vavg and DC voltage<br>Precise vertical measurement with markers<br>Precise horizontal measurement with markers<br>Rising/falling edge trigger<br>Trig level adjustable with indicator<br>Trig sensitivity adjustable with indicator<br>Hold/run feature<br>Built-in 10Hz 1MHz (1-2-5 Step)<br>SD card                                                                                        |  |  |  |  |
| Trig modes<br>Functionalities:<br>Test signal<br>Waveform storage<br>PC connection via USB                            | DC<br>Auto, Norma, Single, None and Scan<br>Automatic measurement: frequency, cycle, duty, Vpp,<br>Vram, Vavg and DC voltage<br>Precise vertical measurement with markers<br>Precise horizontal measurement with markers<br>Rising/falling edge trigger<br>Trig level adjustable with indicator<br>Trig sensitivity adjustable with indicator<br>Hold/run feature<br>Built-in 10Hz 1MHz (1-2-5 Step)<br>SD card<br>as SD card reader                                                                   |  |  |  |  |
| Trig modes<br>Functionalities:<br>Test signal<br>Waveform storage<br>PC connection via USB<br>Upgrade                 | DC<br>Auto, Norma, Single, None and Scan<br>Automatic measurement: frequency, cycle, duty, Vpp,<br>Vram, Vavg and DC voltage<br>Precise vertical measurement with markers<br>Precise horizontal measurement with markers<br>Rising/falling edge trigger<br>Trig level adjustable with indicator<br>Trig sensitivity adjustable with indicator<br>Hold/run feature<br>Built-in 10Hz 1MHz (1-2-5 Step)<br>SD card<br>as SD card reader<br>by bootloader via USB                                          |  |  |  |  |
| Trig modes<br>Functionalities:<br>Test signal<br>Waveform storage<br>PC connection via USB<br>Upgrade<br>Power supply | DC<br>Auto, Norma, Single, None and Scan<br>Automatic measurement: frequency, cycle, duty, Vpp,<br>Vram, Vavg and DC voltage<br>Precise vertical measurement with markers<br>Precise horizontal measurement with markers<br>Rising/falling edge trigger<br>Trig level adjustable with indicator<br>Trig sensitivity adjustable with indicator<br>Hold/run feature<br>Built-in 10Hz 1MHz (1-2-5 Step)<br>SD card<br>as SD card reader<br>by bootloader via USB<br>3.7V Chargeable Lithium battery / USB |  |  |  |  |

· · · · · · ·

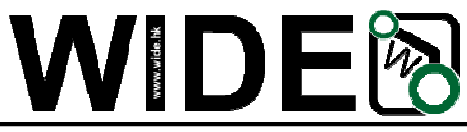

#### www.wide.hk

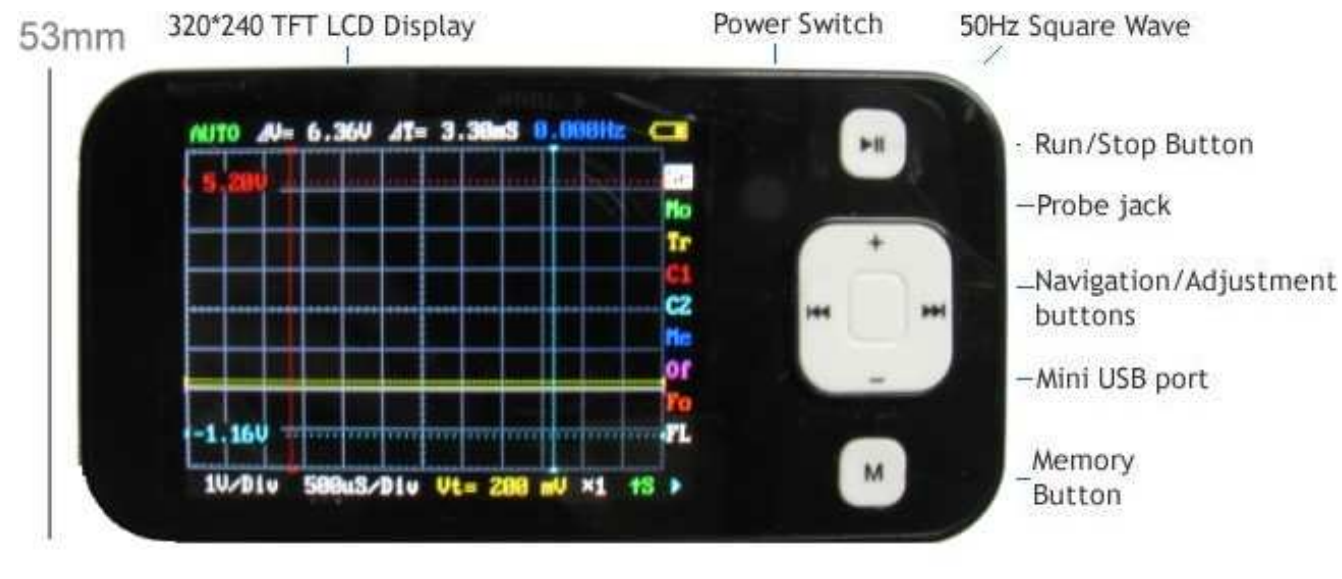

105mm

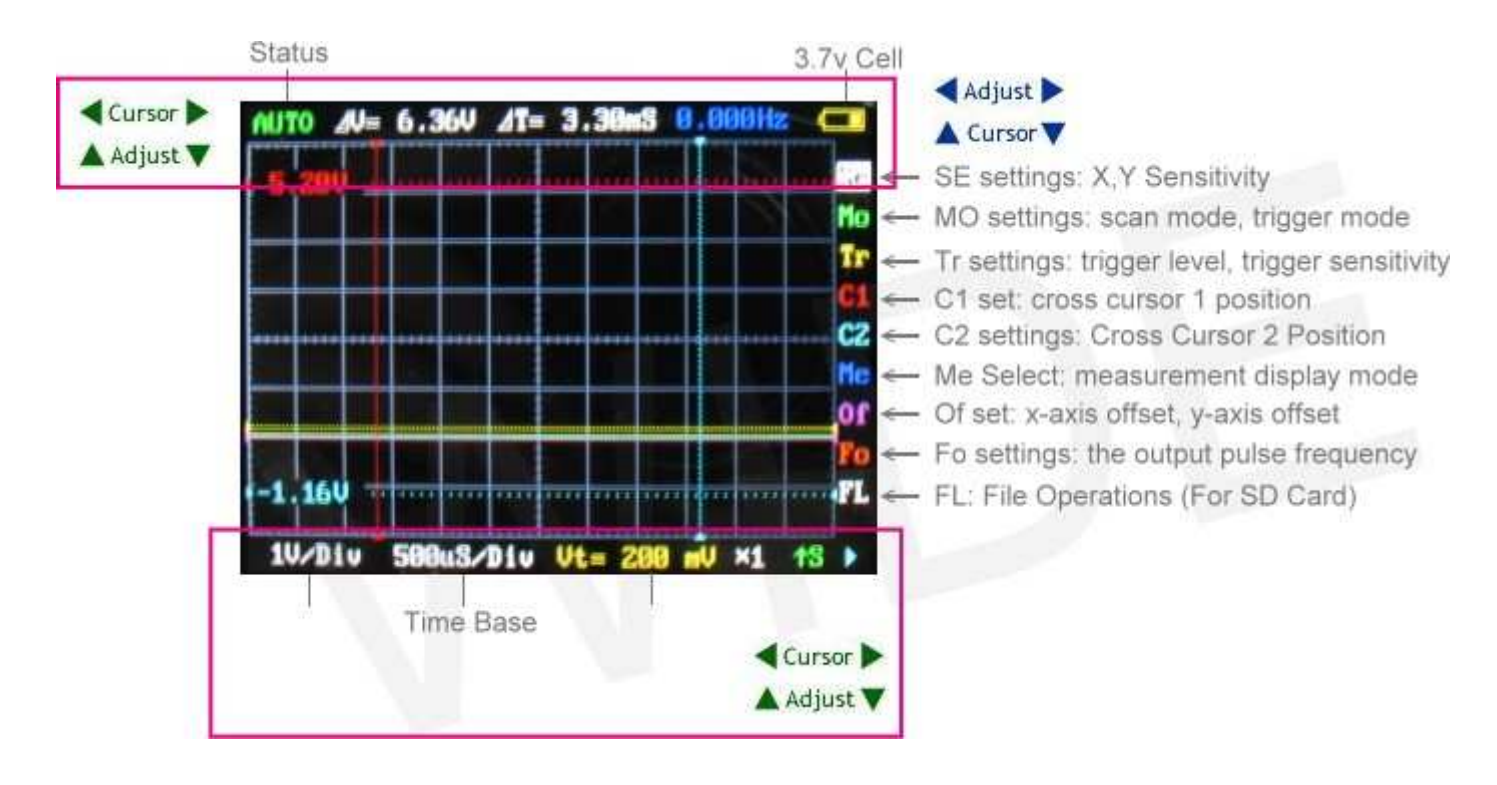

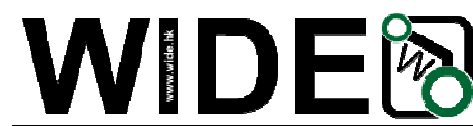

#### SE settings: vertical stalls, stalls level, multiple probe

Click the up and down, left and right gear to achieve vertical and horizontal adjustment of stalls; Long by up and down, left and right position adjustment to achieve; Long press M button to select multiple probes; Play starts scanning short or suspended by scanning, Press and Play show or hide all measurements.

#### MO settings: scan mode, trigger mode

Select trigger mode by up and down, left and right select the scan mode; Play starts scanning short or suspended by scanning, Press and Play directly to the SE menu.

#### Tr settings: trigger level, trigger sensitivity

Adjusted by the upper and lower trigger level, so adjust the trigger sensitivity. Press and M blanking trigger line; Play starts scanning short or suspended by scanning, Press and Play directly to the SE menu.

#### C1 set: cross cursor 1 position

Cursor up and down to adjust the level by 1, so adjust the vertical cursor 1. "M" blanking press and move the cursor on the last instruction value -> blanking on the last move of the cursor and the direction value -> display the last move of the cursor on and Direct numerical; Play starts scanning short or suspended by scanning, Press and Play directly to the SE menu.

#### C2 settings: Cross Cursor 2 Position

Cursor up and down to adjust the level by 2, so adjust the vertical cursor 2. "M" blanking press and move the cursor on the last instruction value -> blanking on the last move of the cursor and the direction value -> display the last move of the cursor on and Direct numerical; Long press Play button to return to cross cursor 1 Menu

#### Me Select: measurement mode, set the measurement display mode

Selected by measuring the content of the upper and lower, Long right-click shows all measurements, Long press left hidden; Play starts scanning short or suspended by scanning, Press and Play directly to the SE menu.

#### Of set: x-axis offset, y-axis offset

Press down to adjust the vertical offset, so adjust the level of migration. M blanking offset by the level of long reference line; Play starts scanning short or suspended by scanning, Press and Play directly to the SE menu.

#### Fo settings: the output pulse frequency

Press down to adjust the output frequency; Play starts scanning short or suspended by scanning, Press and Play directly to the SE menu.

#### **FL: File Operations**

Right click choose save, left click to select the reading, press down the selection process number, press "M" the implementation of selected operations; Long press down the button, move the reference waveform locations, Long press the left button, hidden reference waveform, Long press the right button to display the reference waveform. Play starts scanning short or suspended by scanning, Press and Play directly to the SE menu.

Click the "M" switching table; a long time does not operate to automatically back to SE menu.

Save method parameters: Set a good start after at least 5 minutes to ensure, or can function in non-SE long press PLAY button under the table until you are prompted;

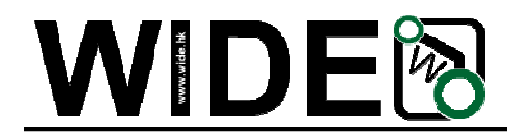

Hold down the "M" key to boot, you can use the default settings. Time increment between two time the cursor into the frequency display function:

C1 or C2 in the next menu, click the down button can display time, display frequency, automatically switching between three modes alternately.

Voltage correction to use:

- a) zero correction, Hold down the left-turn, short the probe, open the measurement display. Press down button to select the correct short-stalls, short press the left or Right to show the average voltage closest to 0V.
- b) Gain correction

Prepare a reference power, hold down the right boot, then the probe base power, open the measurement display. Press down button to select short. Correction of stalls, short press the left or right to display the average voltage closest to the reference power value.

To achieve the best results, repeat this process several times, after a short press "M" key once, then press play button to save long.

Hold down the "M" key as the boot, will not use the information stored in the correction.

To avoid the slow USB charging oscilloscope display, the normal boot will be shielded USB communications, PC will be displayed at this time does not recognize the USB device

To use USB communications, press and hold the **PLAY** key to boot.

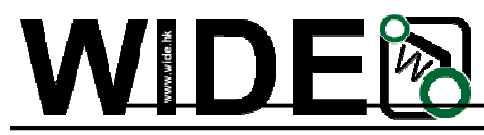

## Firmware upgrade

It's easy to upgrade firmware with USB bootloader.

- Download "DfuSe USB Device Firmware Upgrade" from <u>http://www.st.com/stonline/products/support/micro/files/um0412.zip</u> and install. Instruction available at <u>http://www.st.com/mcu/familiesdocs-110.html#Application%20Note.</u>
- Connect Oscilloscope with PC, press and hold , switch on power, until oscilloscope displays: "Please Connect to USB Host!" "DS0201 Device Firmware Upgrade Ver 2.0" When PC connection is detected, "Firmware Upgrading..." "Please Wait"
  - "DS0201 Device Firmware Upgrade Ver 2.0"
- 3. Run "DfuSe Demonstration" on your PC, check (1), select firmware to be uploaded (e,g."DS0201\_FW\_V2.00.DFU") at (2)

| <ul> <li>Supports Manifestation Vendor Vendor Oli SPI Flash : M25P64 128 sectors</li> <li>Upload Action File Vendor Verify Action File Vendor Vendor Ven</li></ul> | n Vendor Vendor 0483<br>Upload Procuct DF11<br>Wersion 011A<br>Available Sectors @ouble Cli<br>sh 128 sectors<br>M25P64 128 sectors |
|----------------------------------------------------------------------------------------------------|----------------------------------------------------------------------------------------------------|
| Inter DFU mode/HID detach       Leave DFU mode         Actions       Select       Targ Name       Available Sectors (Double Cli, 00         00       Internal Flash       128 sectors         01       SPI Flash : M25P64       128 sectors         Vpload Action       File       Version         File       Vendor       Targets in         Procuct       (1)       Version         0 KB (0 Bytes) of 0 KB (0 Bytes)       Version       (1)         Time duration       O0:00:00       Upgrade       Verify                                                                                                    | mode<br>Available Sectors @ouble Cli<br>sh 128 sectors<br>M25P64 128 sectors                                                        |
| Actions<br>Select          Targ       Name       Available Sectors (Double Cli)         00       Internal Flash       128 sectors         01       SPI Flash : M25P64       128 sectors         Upload Action       File       Vendor         File       Vendor       Targets in         Procuct       (1)       Version         0 KB (0 Bytes) of 0 KB (0 Bytes)       Version       (1)         Time duration       00:00:00       Upgrade duration (Remove some                                                                                                    | Available Sectors (Double Cli<br>sh 128 sectors<br>M25P64 128 sectors                                                               |
| Select       Targ       Name       Available Sectors (Double Cli)         00       Internal Flash       128 sectors         01       SPI Flash : M25P64       128 sectors         Upload Action       Upgrade or Verify Action         File       Vendor         Choose       Upload         Transfered data size       Version         0 KB (0 Bytes) of 0 KB (0 Bytes)       Version         Time duration       00:00:00         Choose       Upgrade         Verify       after downl                                                                                                    | Available Sectors @ouble Cli<br>sh 128 sectors<br>M25P64 128 sectors                                                                |
| 00       Internal Flash       128 sectors         01       SPI Flash : M25P64       128 sectors         Upload Action       Upgrade or Verify Action         File       Vendor       Targets in         Choose       Upload       Procuct         O KB (0 Bytes) of 0 KB (0 Bytes)       Version       (1)         Time duration       00:00:00       Upgrade duration (Remove some                                                                                                    | sh 128 sectors<br>M25P64 128 sectors                                                                                                |
| 01       SPI Flash : M25P64       128 sectors         Upload Action       Upgrade or Verify Action         File       File         Choose       Upload         Transfered data size       Version         0 KB (0 Bytes) of 0 KB (0 Bytes)       Version         Time duration       00:00:00         Choose       Upgrade         Verify       Ster downl         Upgrade       Verify                                                                                                    | M25P64 128 sectors                                                                                                    |
| Upload Action<br>Fil:<br>Choose<br>Upload<br>Transfered data size<br>0 KB (0 Bytes) of 0 KB (0 Bytes)<br>Time duration<br>00:00:00<br>Upgrade or Verify Action<br>File<br>Vendor<br>Procuct<br>Version<br>Upgrade or Verify Action<br>File<br>Vendor<br>Version<br>(1)<br>Upgrade or Verify Action<br>File<br>Vendor<br>Version<br>(1)<br>Upgrade or Verify Action<br>File<br>Vendor<br>Procuct<br>Uptrify after down<br>Optimize Upgrade duration (Remove some<br>Choose<br>Upgrade or Verify Action<br>File<br>Vendor<br>Procuct<br>Uptrify after down<br>Upgrade duration<br>Upgrade Upgrade Upgrade Upgrade Upgrade                                                                                                    |                                                                                                    |
| Choose       Upload         Transfered data size       Version         0 KB (0 Bytes) of 0 KB (0 Bytes)       Version         Time duration       Optimize Upgrade duration (Remove some         00:00:00       Choose       Upgrade                                                                                                    | le Targets in                                                                                                    |
| Transfered data size       Version       (1)         0 KB (0 Bytes) of 0 KB (0 Bytes)       Version       (1)         Time duration       Optimize Upgrade duration (Remove some         00:00:00       Choose       Upgrade                                                                                                    | ocuct                                                                                                    |
| 0 KB (0 Bytes) of 0 KB (0 Bytes)         Image: Time duration 00:00:00         0:00:00                                                                                                    | Version (1)                                                                                                    |
| Time duration     00:00:00     Upgrade     Upgrade     Upgrade                                                                                                    |                                                                                                    |
| Time duration     Optimize Upgrade duration (Remove some       00:00:00     Choose     Upgrade     Verify                                                                                                    | Verify after down]                                                                                                    |
| 00:00:00 Choose Upgrade Verify                                                                                                    | ]Optimize Upgrade duration (Remove some                                                                                             |
|                                                                                                    | Choose Upgrade Verify                                                                                                    |
|                                                                                                    |                                                                                                    |

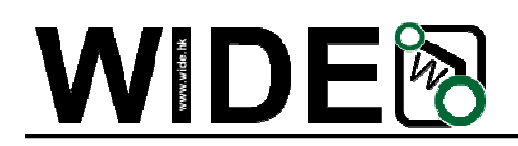

4. In the next screen, press (1) "Upgrade", when upgrade finishes successfully, status

| V Supports Manifes<br>V Supports Acceler<br>V Can<br>Inter DFU mode/HID detach |           | Manifests<br>Accelerat | ation<br>ted Upload          | Vendor<br>Procuct<br>Version |                                   | Vendor 0483<br>Procuct DF11<br>Version 011A |    |  |
|--------------------------------------------------------------------------------|-----------|------------------------|------------------------------|------------------------------|-----------------------------------|---------------------------------------------|----|--|
|                                                                                |           | Leave                  | DFV mode                     |                              |                                   |                                             |    |  |
| Actions                                                                        |           | 20022                  |                              |                              |                                   |                                             |    |  |
| Select                                                                         | Targ      | Name                   | Name                         |                              | Available Sectors (Double Cli     |                                             |    |  |
|                                                                                | 00        | Internal               | Flash                        | 128                          | 8 sectors                         |                                             |    |  |
| Upload Actio<br>File                                                           | m         |                        | Upgrade or<br>File<br>Vendor | Verify A<br>DSO817-y<br>0483 | ction<br>ijian. dfu<br>Targets in | ç                                           |    |  |
| 6.00                                                                           | U         | pload                  | Procuct                      | 0000                         | 00 ST.                            |                                             |    |  |
| Choose                                                                         |           |                        |                              |                              |                                   | 1                                           | 3. |  |
| Transfered o                                                                   | lata size |                        | Version                      | 0000                         |                                   | / \                                         | 1) |  |

5. Shut down and reactivate power to use new firmware.

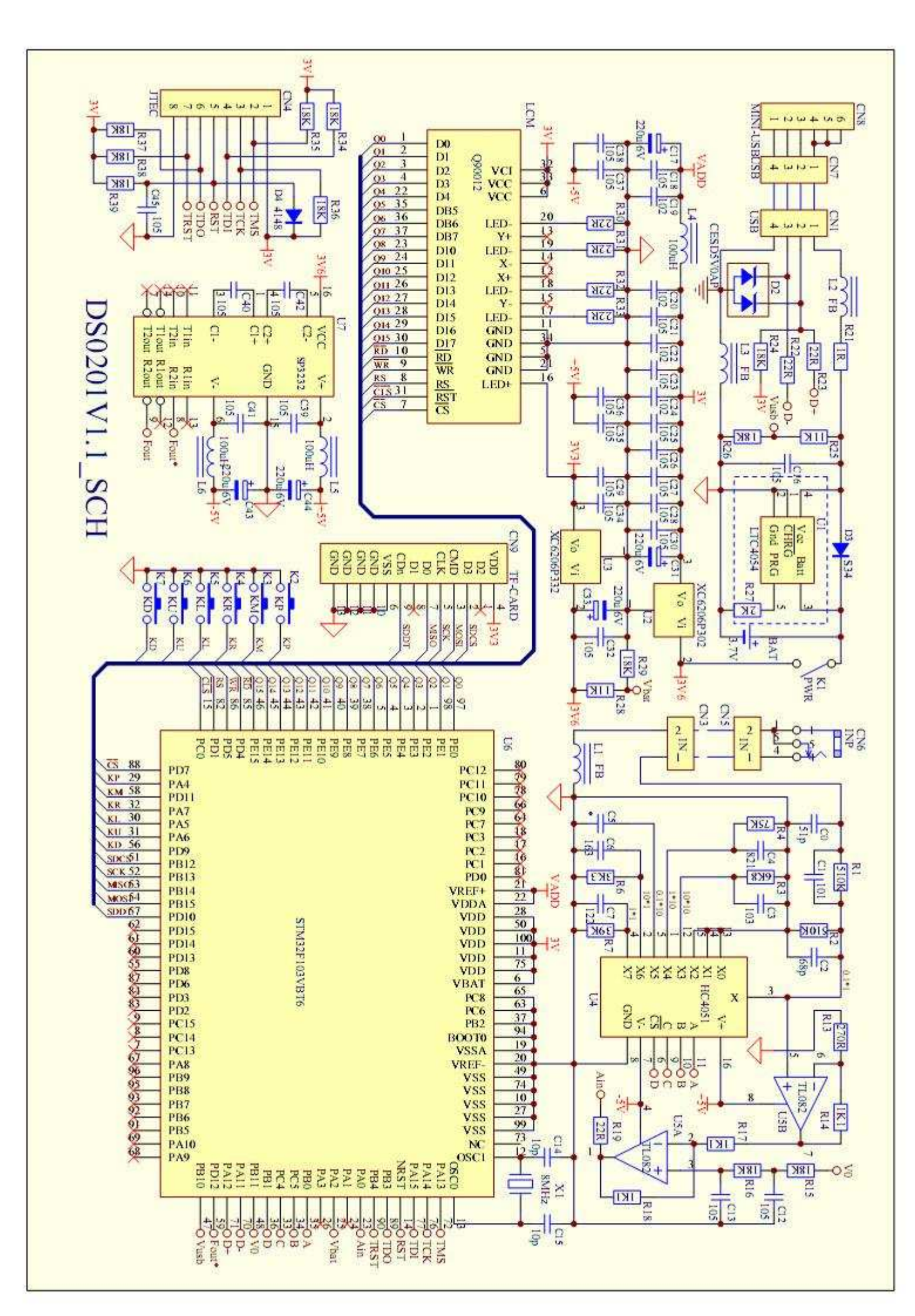

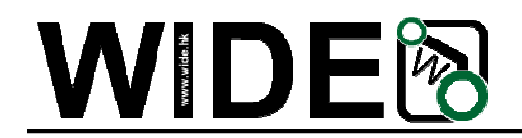

# ARM DSO Nano - Pocket-Sized Digital Oscilloscope

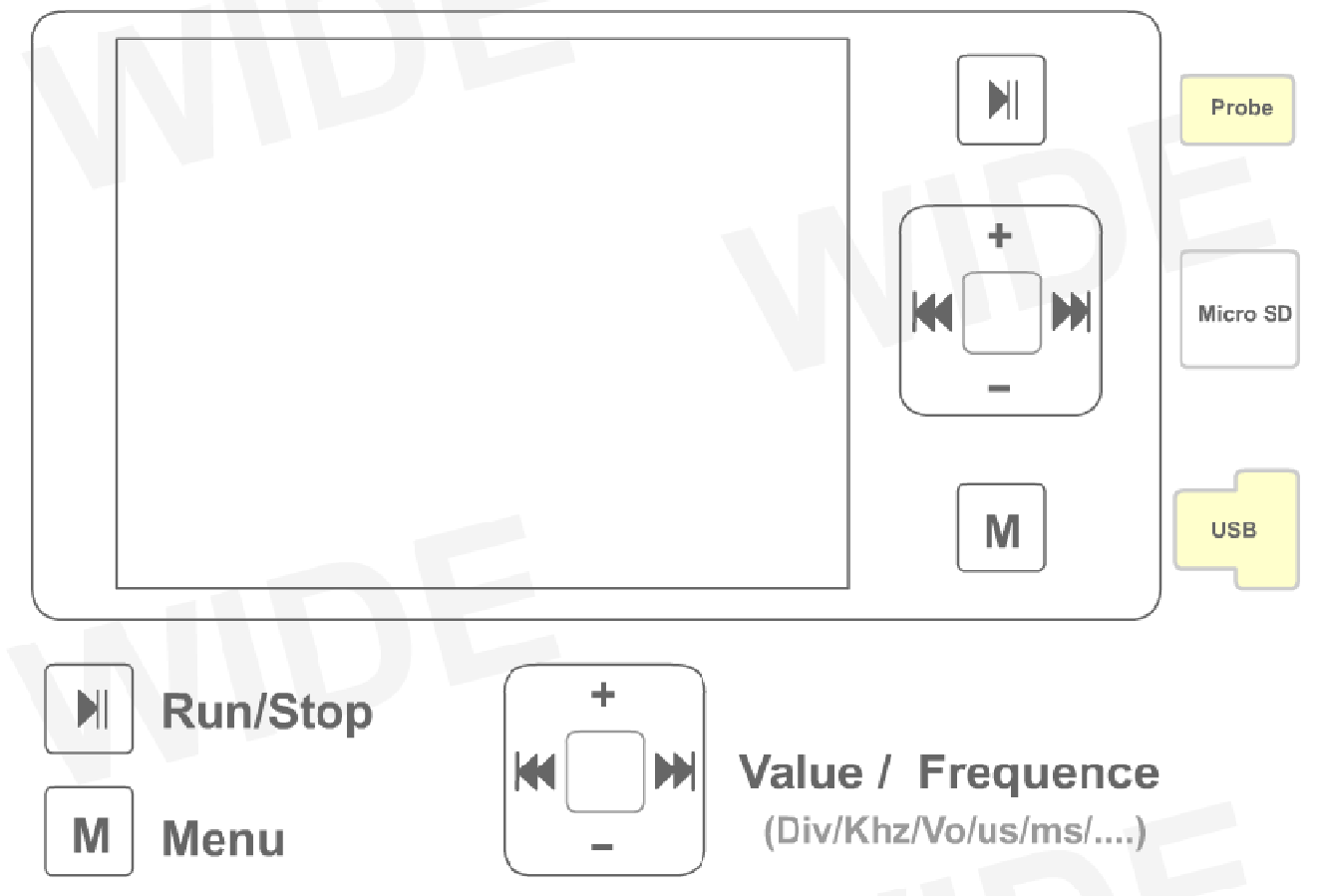

## How to Charger the Battery ?

Turn off the power of DSO Nano , Connected the USB with PC or USB power adapter

### How to Connected with PC?

Turn off the power ,Connected with USB to PC. Hold the Key " - " and Turn on the power